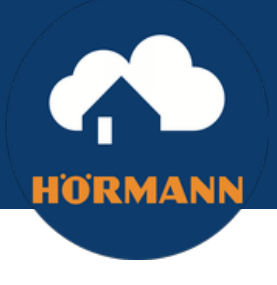

**SLIK OPPRETTER DU FLERE** 

# **BRUKERE TIL HÖRMANN HOMEE**

## Legge til flere brukere

Åpne Home-appen og gå inn på: *Innstillinger > Administrer brukere > Legg til ny bruker.* 

#### **Opprett en bruker**

Velg rolle og et brukernavn og passord til innlogging, for eksempel: Brukernavn: Ola Passord: Må inneholde 8 tegn Homee = vanlig bruker med alt av tilganger. Liten Home = Bruker med restriksjoner og mindre tilganger.

### Last ned Hörmann Homee-appen

For a aktivere sin nye bruker, må mottaker laste ned Hörmann Homee-appen for iOS eller Android, til sin smarttelefon eller nettbrett. - *Eller last ned Homee sin Web App, (https://my.hom.ee/login,) for å bruke Homee via PC.* 

### Finn den konfigurerte Hörmann Homee enhet

Åpne Hörmann Homee-appen og skriv inn din Homee-ID, eller skann QR-koden med kameraet ditt. - *Som du finner i bunnen av den hvite kuben, eller som du har fått tilsendt av masterbrukeren.* 

## Logge inn

Velg «Logg inn» i Homee-appen, med brukernavn og passord, som har blitt opprett av masterbrukeren. – *Eksempel: Brukernavn: Kari, Passord: Som inneholder 8 tegn.* 

\*Hvis man logger seg ut av brukeren sin, må man skanne eller skrive inn sin Homee-ID, for å kunne logge inn igjen, i Homee-appen.

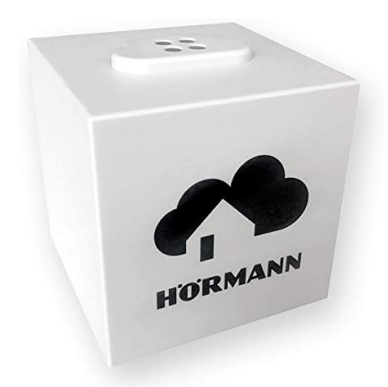

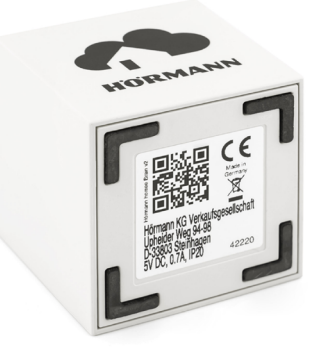

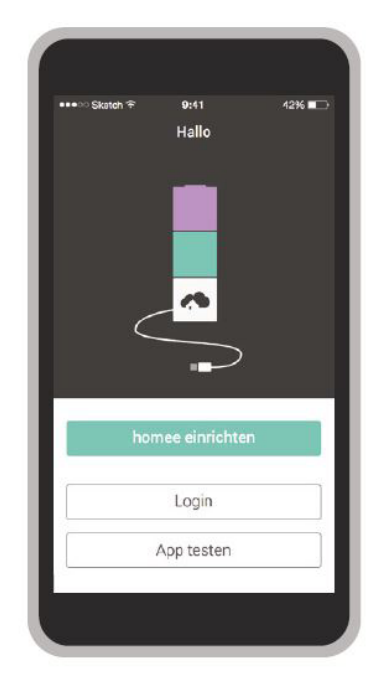